マニュアル JAFE02

#### [Microsoft365]Teams 利用手順(学生用)

令和7年5月8日

情報センター

Microsoft Teams は、Microsoft 社が提供するコミュニケーションツールで本学ではリアルタイ ムオンライン会議(授業)のツールとして使用しています。ここでは Teams アプリのインストー ル方法と簡単な利用手順について説明します。

#### 内容

| 1. | Teams アプリの利用(スマホ編)         | .2 |
|----|----------------------------|----|
| i  | Phone に Teams アプリをインストール   | .2 |
| i  | Phone でメッセージの送信            | .3 |
| i  | Phone でオンライン会議(授業)に参加      | .4 |
|    | Android に Teams アプリをインストール | .5 |
|    | Android でメッセージの送信          | .6 |
|    | Android でオンライン会議(授業)に参加    | .7 |
| 2. | Teams アプリの利用(PC 編)         | .8 |
| ,  | Γeams アプリの事前確認             | .8 |
| ,  | Feams アプリのインストール           | .8 |
|    | インストール後のセットアップ1            | 10 |
|    | メッセージの送信1                  | 12 |
|    | メッセージの編集・削除1               | 13 |
|    | オンライン会議(授業)に参加する1          | 13 |
|    | オンライン会議中にチャット(メッセージ交換)を行う  | 15 |
|    | オンライン会議中に画面共有を行う1          | 15 |

# 1. Teams アプリの利用 (スマホ編)

# iPhone に Teams アプリをインストール

「App Store」で「Teams」を検索し、「Microsoft Teams」をインストールしたら開きます。

※Teams が検索結果に表示されない場合、iOS を最新版にしてください。「設定」⇒「一般」⇒「ソフトウェア・ア ップデート」

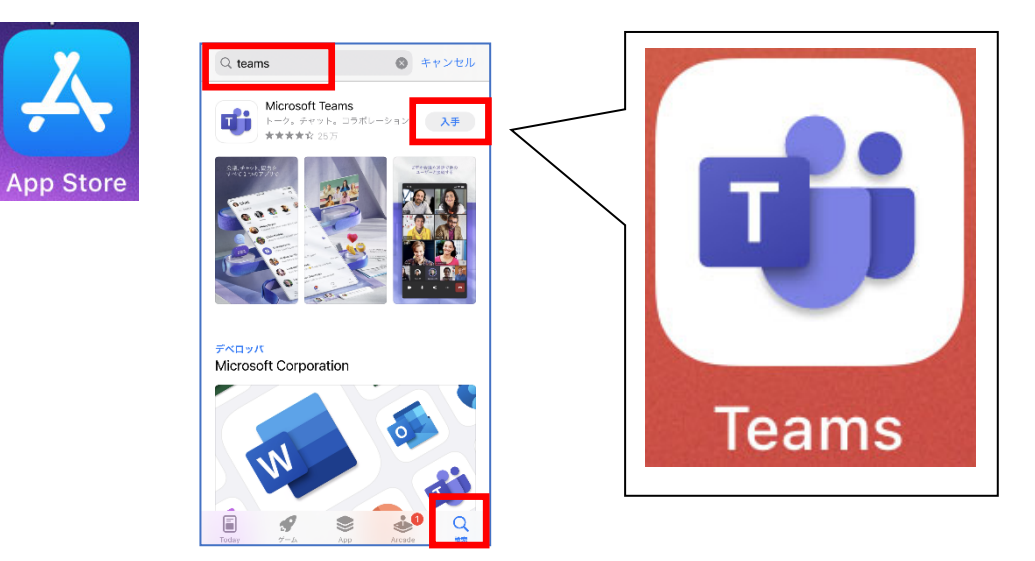

大学のメールアドレス(学生番号@tamateyama.ac.jp)とパスワードを入力して、「サインイン」ボタンをタップします。

通知の送信とマイク、Bluetoothの使用へのアクセスを許可します。

| App Store                                                                                              |   | < App Store                                                                                                    |   |                                                                                                    |
|----------------------------------------------------------------------------------------------------|---|----------------------------------------------------------------------------------------------------|---|----------------------------------------------------------------------------------------------------|
|                                                                                                    | 0 | パスワードの入力 キャンセル                                                                                                    |   |                                                                                                    |
| Hicrosoft Teams<br>していたいではないではないではないではない。<br>新場、学校、または個人用の Microsoft<br>アカウントで始めましょう<br>メールアドレスが電話号を入力 |   | Microsoft ★★**@tamateyama.ac.jp パスワードの入力 パスワード パスワード パスワード パスワード パスワード パスワード パスワード パスワード パスワード パスワード パスワード パスワード パスワード パスワード パスワード パスワード パスワード パスワード パスワード パスワード パスワード パスワード パスワード パスワード | • | Tremer tagenesis<br>Tremer tagenesis<br>total tagenesis<br>total tagenesis<br>tota |
| 会議に参加する<br>フライバシーと Cookie                                                                              | ) | 利用規模 プライバシーと Cookie ・・・                                                                                                    |   | 2 <sup>1</sup> /2<br>71/8                                                                                                    |

#### iPhone でメッセージの送信

グループチャットや教員から届いたメッセージを読んだり、返信したりできます。 学生や事務職員へメッセージを直接送信することは禁止しています。

画面下の「チャット」をタップし、チャットするグループまたは教員の名前をタップします。 メッセージを入力します。「 >> 」をタップすると送信されます。

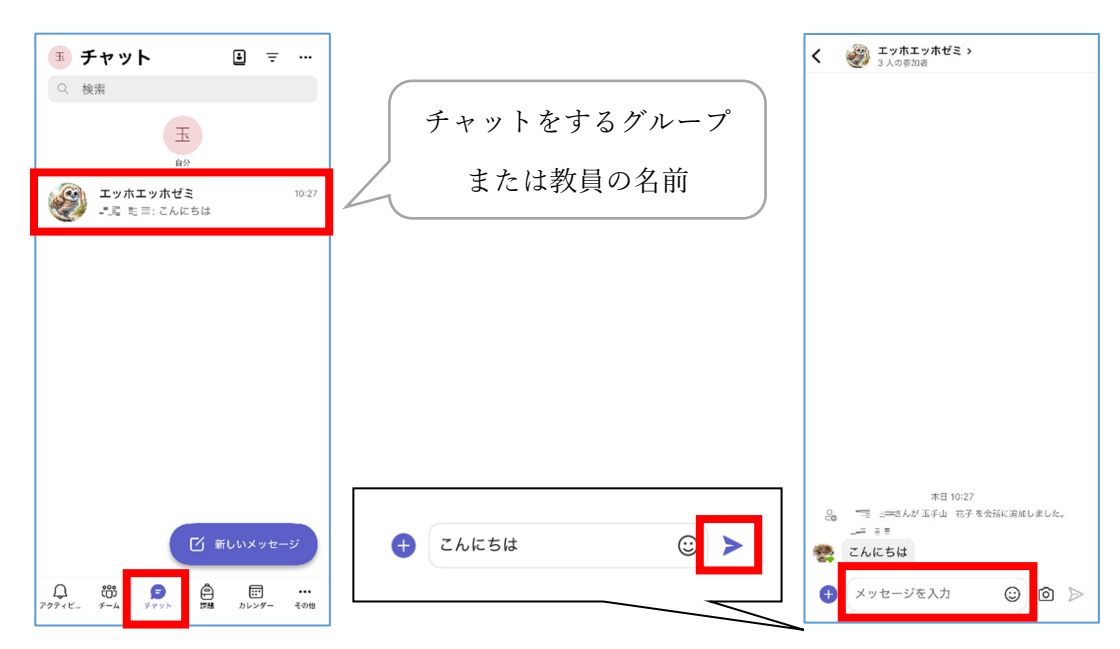

チャットしたグループや人は履歴に名前が残ります。名前を選択して、続きのメッセージを送信できます。

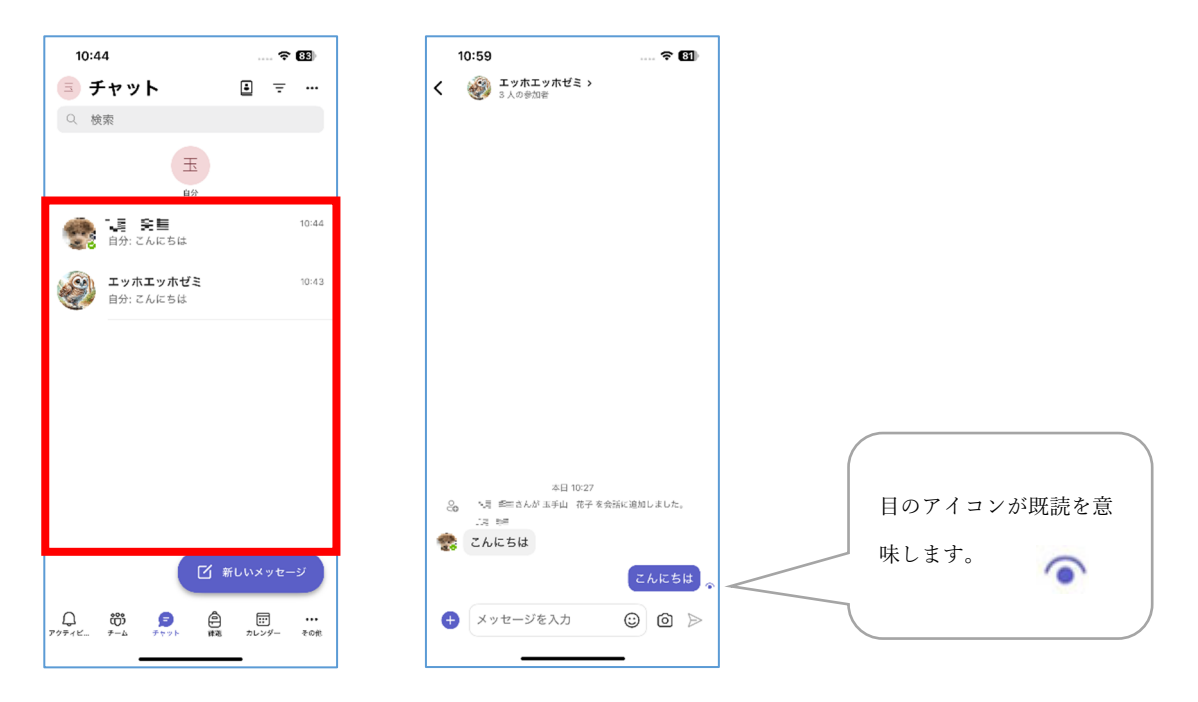

送信済のメッセージを編集する場合、編集したいメッセージを長押しし、「メッセージを編集」をタップします。 削除する場合は、「メッセージを削除」をタップします。

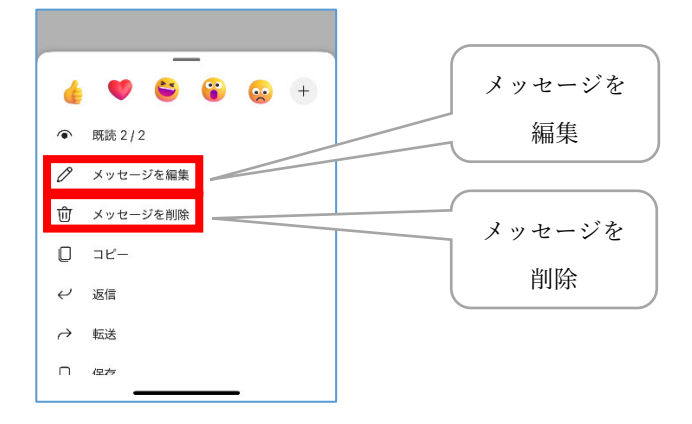

# iPhone でオンライン会議(授業)に参加

授業開始時間が近づいたら下の「カレンダー」を開いて、参加予定の会議(授業)の「参加する」ボタンをタッチ します。

カメラ、マイクの ON/OFF を選択し「今すぐ参加」ボタンをタッチします。

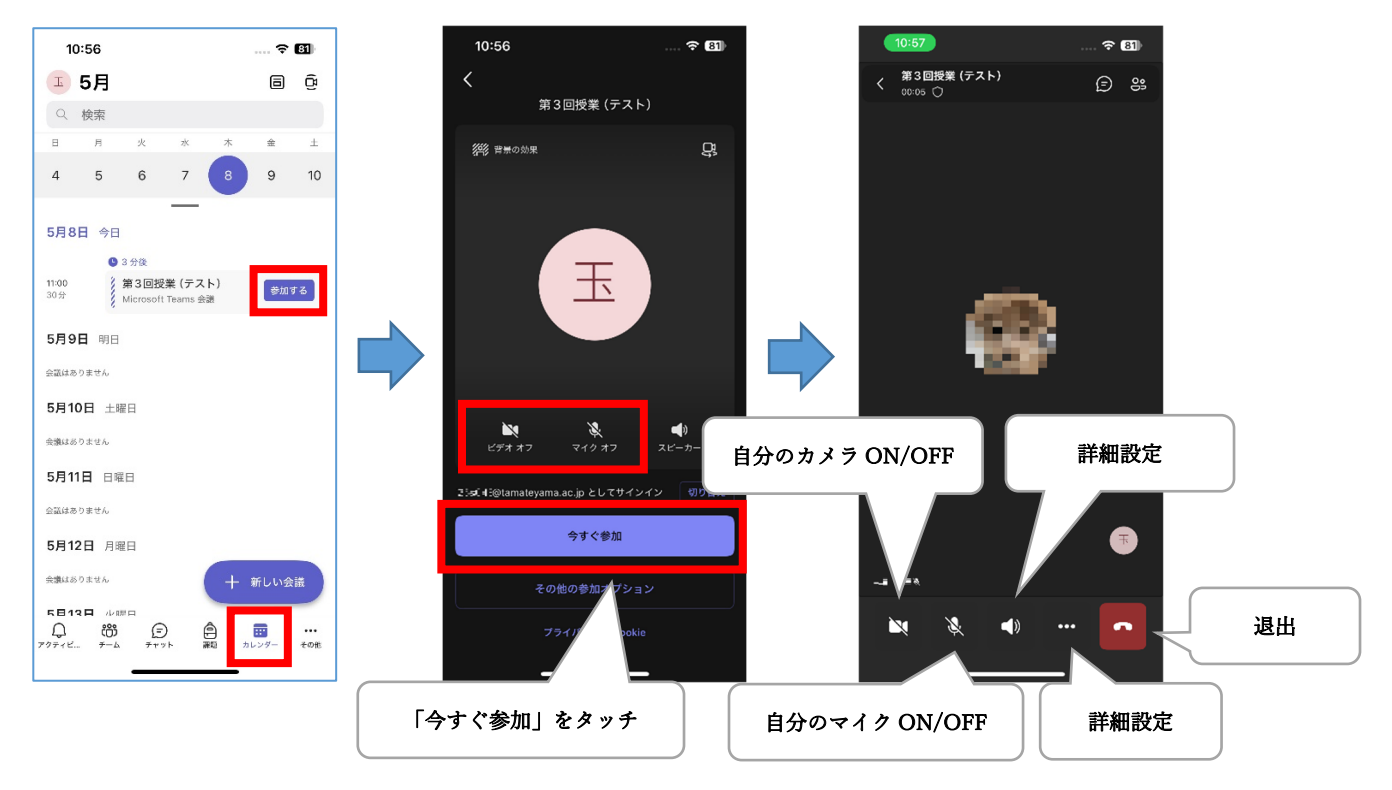

# Android に Teams アプリをインストール

「Play ストア」で「Teams」を検索し、「Microsoft Teams」をインストールしたら開きます。

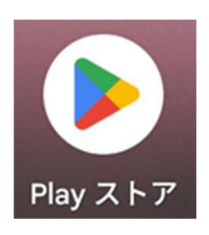

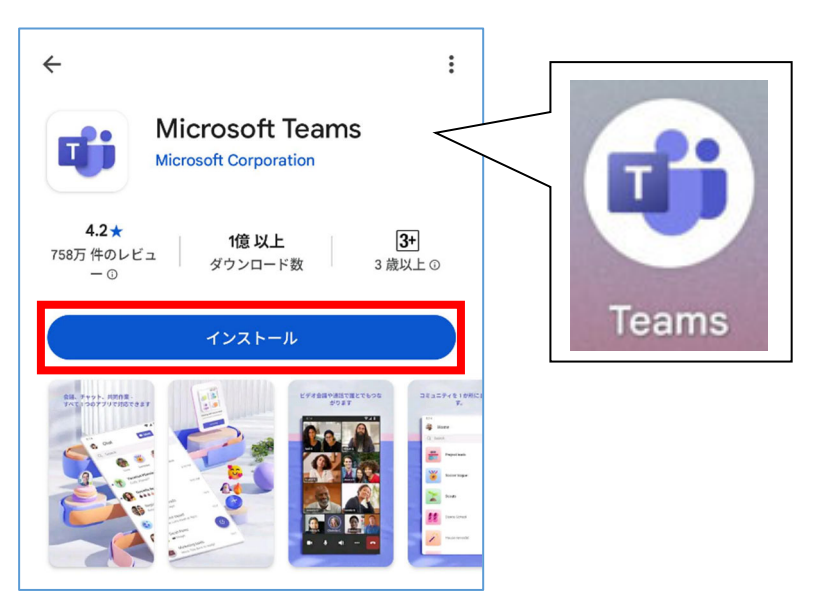

全員が Teams に集まる画面が表示されたら、「開始する」をタップします。

通知の送信を<u>許可</u>します。

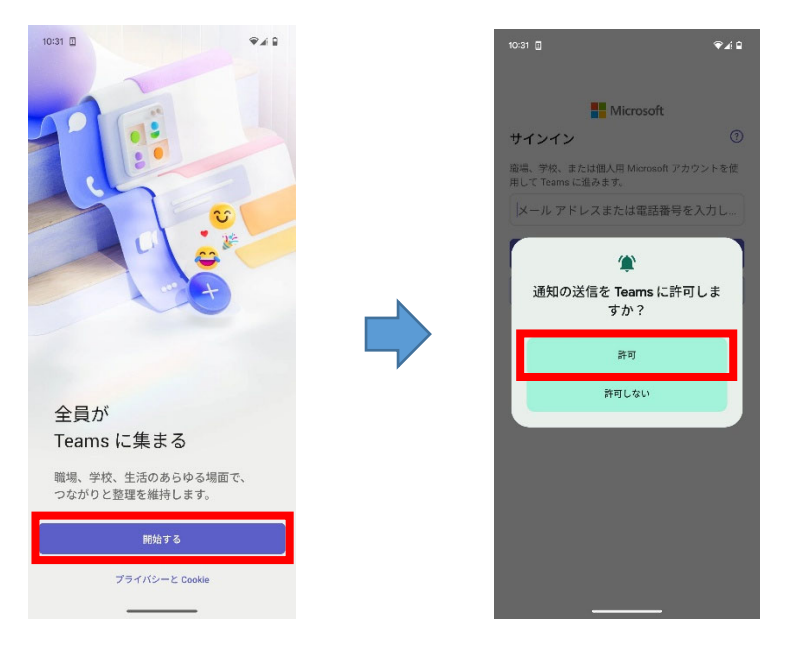

大学のメールアドレス(学生番号@tamateyama.ac.jp)とパスワードを入力して、「サインイン」ボタンをタップします。

クイックツアーが表示された場合は「次へ」をタップしていき進めます。

プライバシーオプションの説明が表示された場合、内容を確認して「了解」をタップします。

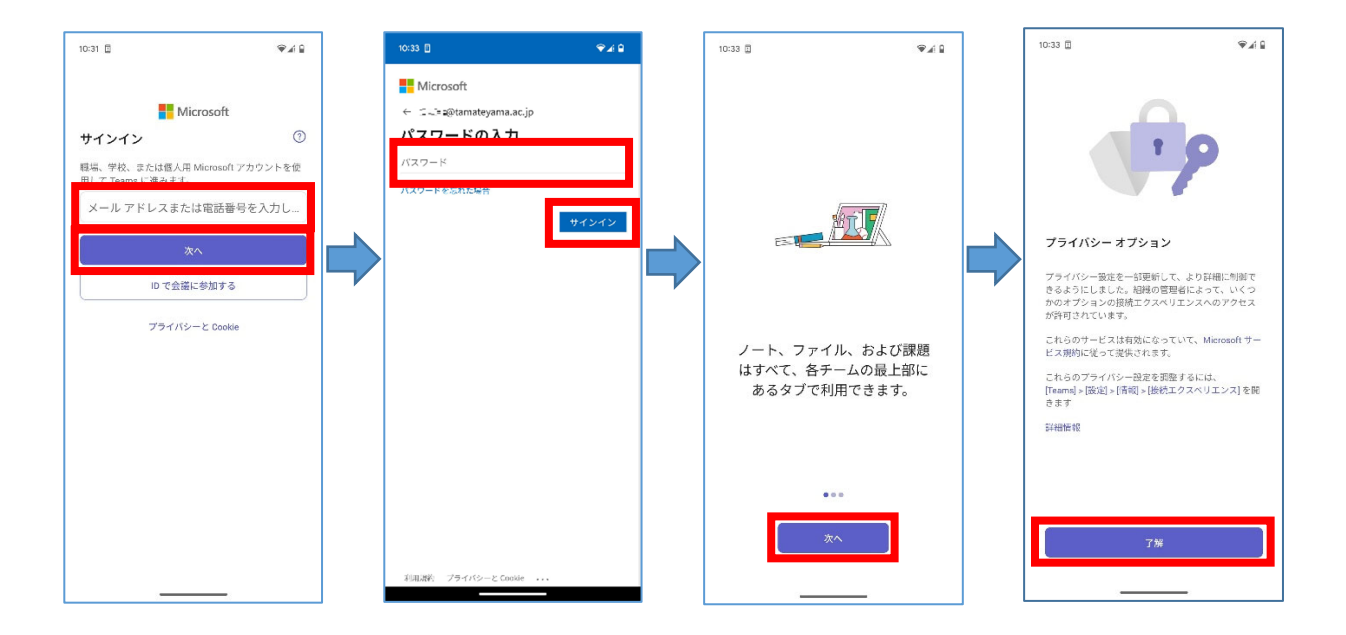

## Android でメッセージの送信

グループチャットや教員から届いたメッセージを読んだり、返信したりできます。 学生や事務職員へメッセージを直接送信することは禁止しています。

画面下の「チャット」をタップし、チャットするグループまたは教員の名前をタップします。

メッセージを入力します。「 >> 」をタップすると送信されます。

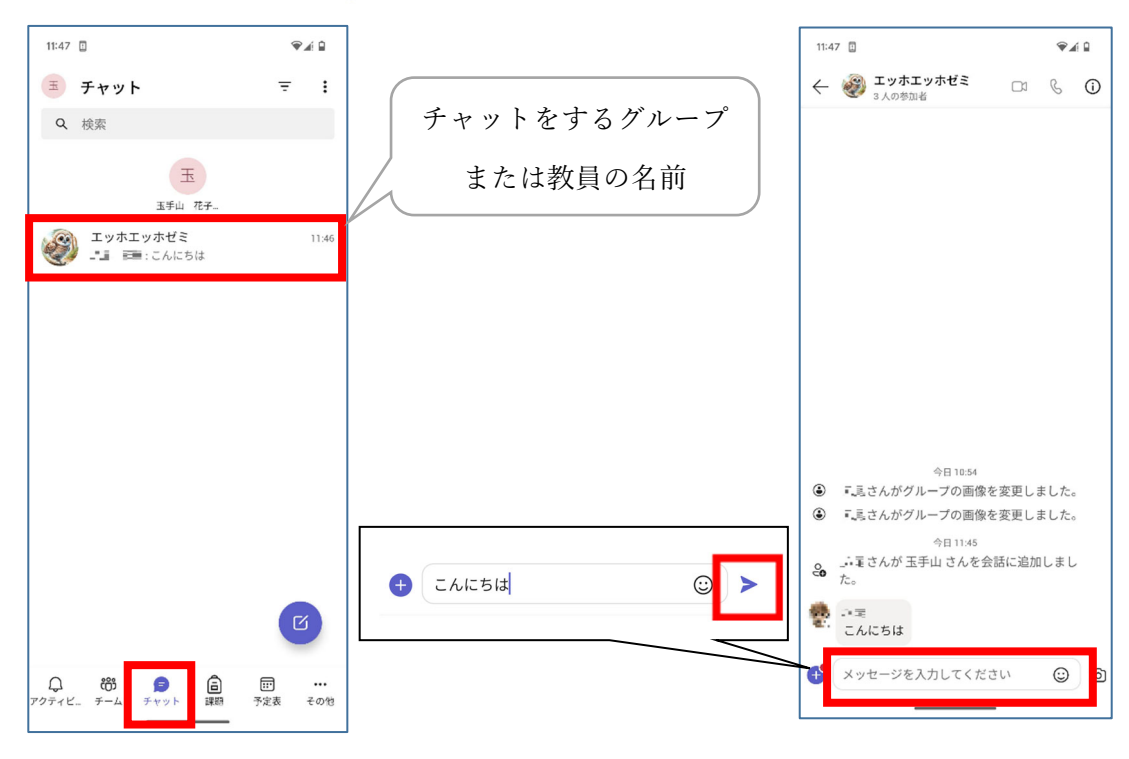

チャットしたグループや人は履歴に名前が残ります。名前を選択して、続きのメッセージを送信できます。

送信済のメッセージを編集する場合、編集したいメッセージを長押しし、「編集」をタップします。

削除する場合は、「削除」をタップします。

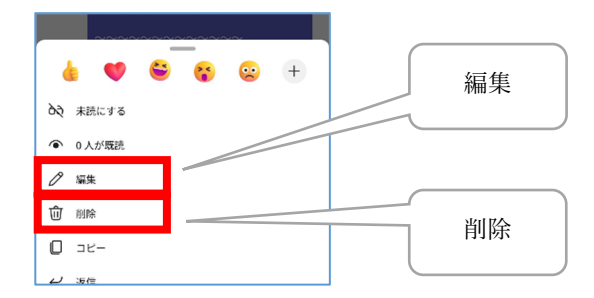

## Android でオンライン会議(授業)に参加

授業開始時間が近づいたら下の「予定表」を開いて、参加予定の会議(授業)の「参加」ボタンをタッチします。 カメラ、マイクの ON/OFF を選択し「今すぐ参加」ボタンをタッチします。

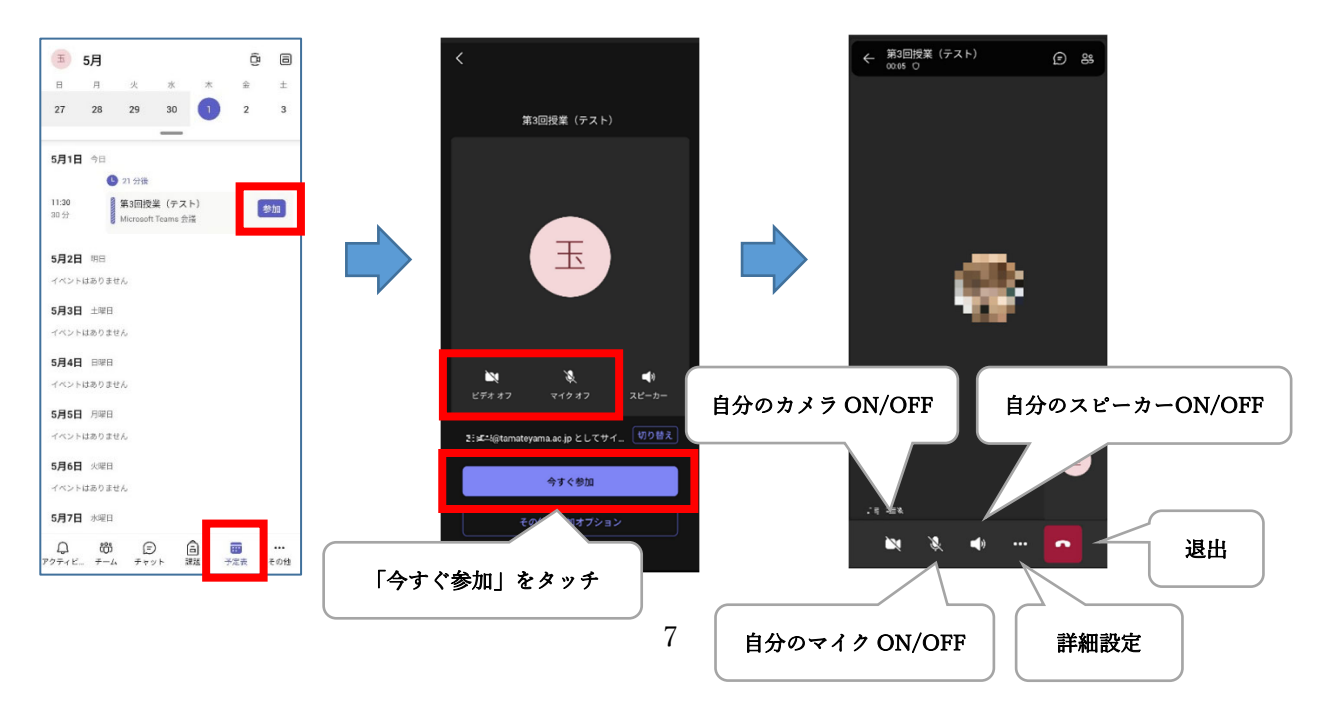

# 2. Teams アプリの利用 (PC 編)

### Teams アプリの事前確認

Teams アプリが既にインストールされているかを事前に確認します。

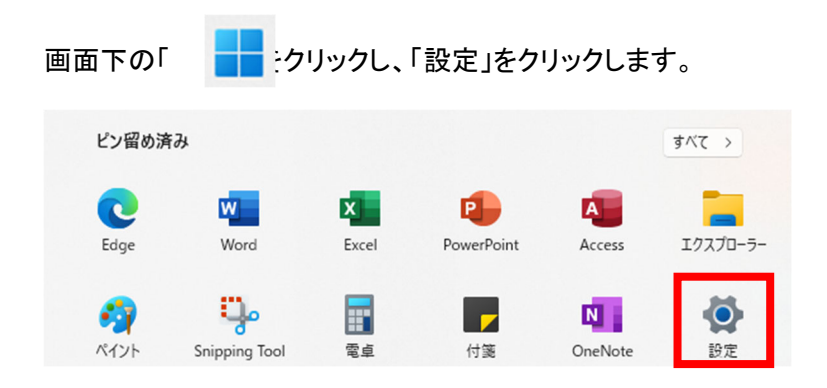

「アプリ」→「インストールされているアプリ」をクリックし、「アプリの検索」に「Microsoft Teams」を入れて検索します。

インストールされている場合は、4ページの「インストールのセットアップ」または、12ページの「メッセージの送信」に移動します。

インストールされていない場合は、このままインストール手順へ進んでください。

| ← 設定                                                        |                                           | アプリ > インストール         | しされているア       |
|-------------------------------------------------------------|-------------------------------------------|----------------------|---------------|
| ● -====<br>==== =@tamateyama.ac.jp                          | アプリ                                       |                      |               |
| 設定の検索 Q                                                     | 8二 インストールされているアプリ<br>PC 上のアプリのアンインストールと管理 | Microsoft Teams      | ×             |
| <ul> <li>ホーム</li> <li>システム</li> </ul>                       | アプリの詳細設定<br>アプリの取得、アプリのアーカイズ、更新プログラムのアンイン | ライルター: すべてのドライブ ~    | ∿ 並べ替え: 名前 (昇 |
| <ul> <li>Bluetooth とデバイス</li> <li>カットワークトインターカット</li> </ul> |                                           | 2 個のアプリが見つかりました      |               |
| <ul> <li>ペットッーンと1 ノッーペット</li> <li>個人用設定</li> </ul>          | <b>オフライン マップ</b><br>ダウンロード、保存場所、マップ更新     | Microsoft Teams      |               |
| די די די די די די די די די די די די די ד                    | Web サイト用のアプリ                              | VIICrosoπ 2025/04/04 |               |

## Teams アプリのインストール

【注意】PC 実習室等の学生用 PC にはインストールしないでください。壊れます。 ※Teams アプリをインストールできない PC では、Web 版 Teams をご利用ください。 アクセス方法:どこでもキャンパス(<u>http://dc.kwc.ac.jp)→Microsoft365→Teams</u> ここでは、自分専用のノート PC 等に Teams アプリをインストールする方法について説明します。

検索サイトで「どこでもキャンパス」を検索します。

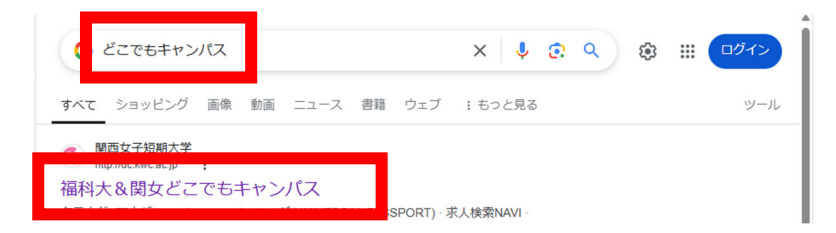

アドレスが「dc.kwc.ac.jp」であることを確認します。

※「セキュリティ保護なし」や「安全ではありません」等と表示されていても問題ありません。

| 「Microsoft365」をクリックして開 | 開きます。 |
|------------------------|-------|
|------------------------|-------|

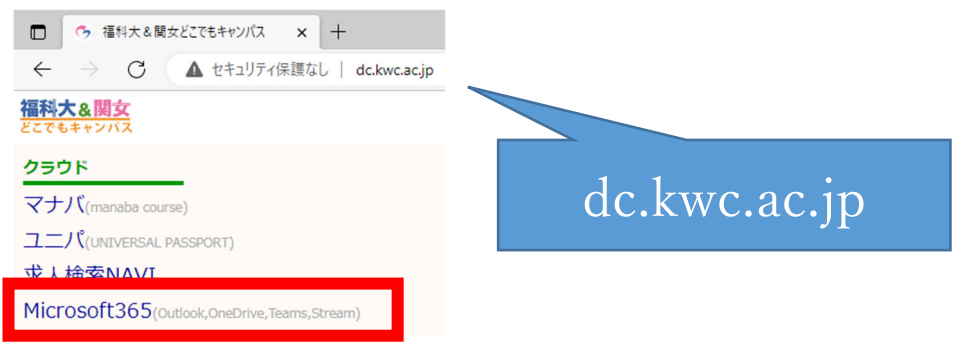

学園メールアドレス「〇〇〇@tamateyama.ac.jp」を入力して、「次へ」をクリックし、パスワードを入力して「サイ

#### ンイン」をクリックします。

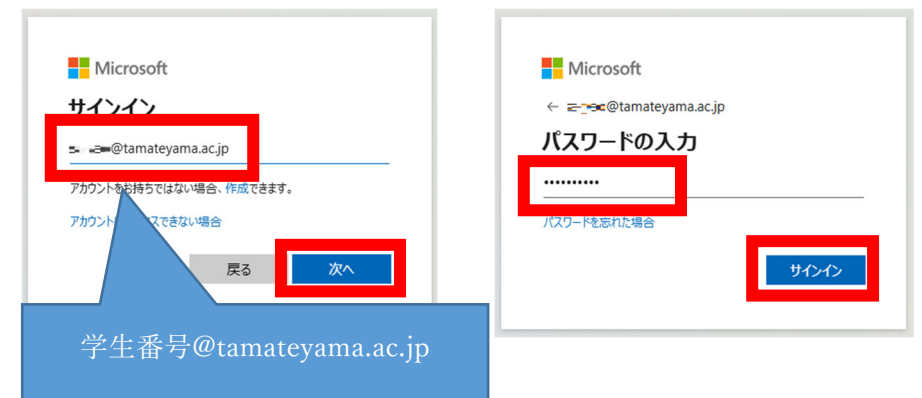

「サインインの状態を維持しますか?」が表示された場合、任意のボタンをクリックします。

| Microsoft            |                |          |
|----------------------|----------------|----------|
| <b></b> @tar         | mateyama.ac.jp |          |
| サインインの<br>か?         | の状態を維          | 持します     |
| これにより、サイン・<br>ができます。 | インを求められる回      | ]数を減らすこと |
| ○ 今後このメッセ            | ージを表示しない       |          |
|                      | いいえ            | はい       |

画面左上の「 !!! 」をクリックし、「Teams」をクリックします。

画面右上の「…」をクリックし、「デスクトップ アプリをダウンロード」をクリックします。

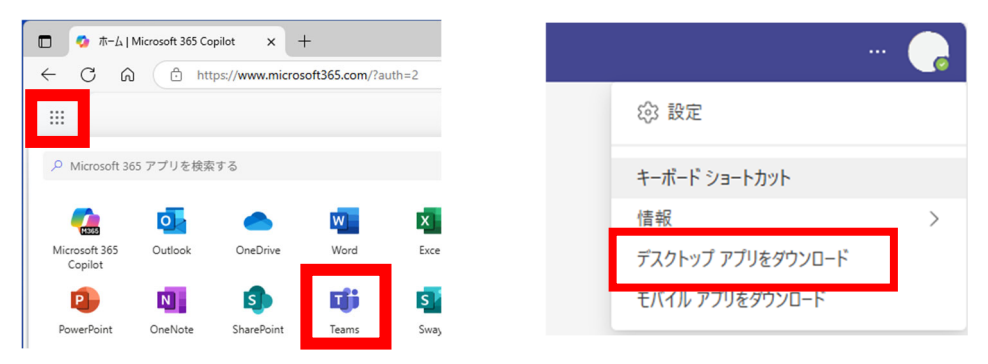

デスクトップ用の Microsoft Teams をダウンロードします。

※Windows でアクセスすれば Windows 用、Mac でアクセスすれば Mac 用がダウンロードできます。

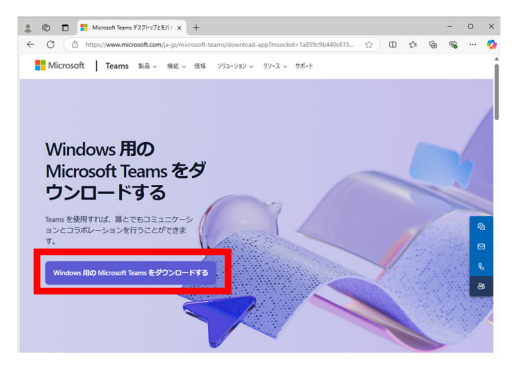

https://www.microsoft.com/jajp/microsoft-teams/download-app

ダウンロードファイルを実行してインストールします。

|                 | μ μ | ν- | 'Œ' | <u>*</u>      |  |
|-----------------|-----|----|-----|---------------|--|
| ダウンロード          |     |    |     | $\Rightarrow$ |  |
| MSTeamsSetup.ex | e   |    | D   | 创             |  |

| Mac の場合、 | ダウンロードした Teams_osx.pkg を実行して |
|----------|------------------------------|
| インストール   | してください。                      |

# インストール後のセットアップ

| Q teams                                               |        |    |    |
|-------------------------------------------------------|--------|----|----|
| < <b>ז</b> אר איז איז איז איז איז איז איז איז איז איז | ドキュメント | 設定 | 71 |
| 最も一致する検索結果                                            |        |    |    |
| Microsoft Teams<br>الآتر                              |        |    |    |

下記画面が表示された場合は、学園メールアドレス「学生番号@tamateyama.ac.jp」とパスワードを入力して「サインイン」をクリックします。

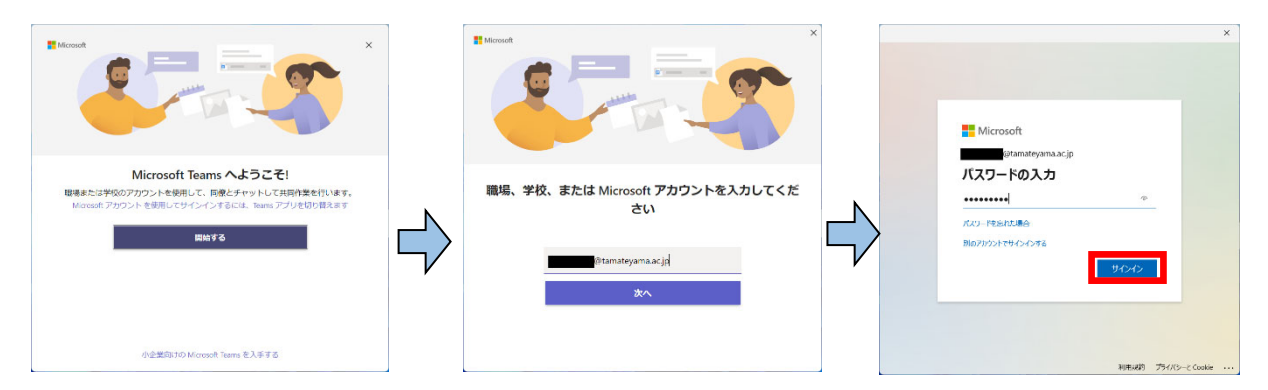

下記画面が表示された場合は、サインインする学園メールアドレスをクリックします。

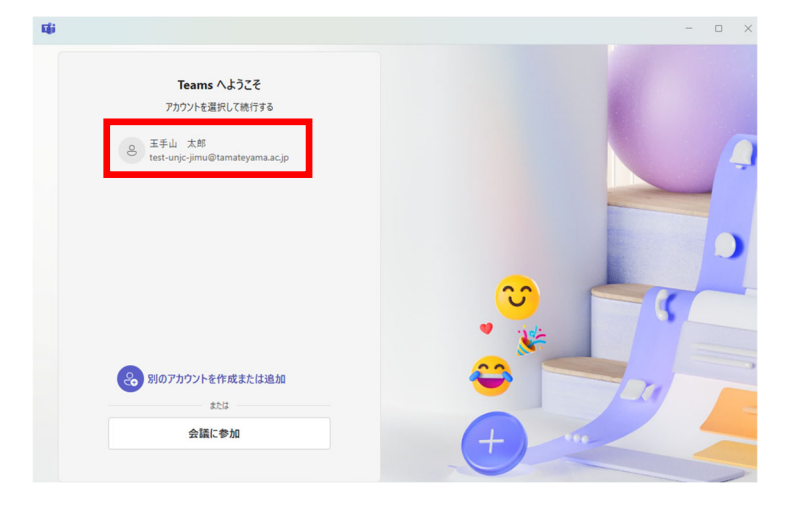

| このデバイス上のすべてのデスクトップ アプリと<br>Web サイトに自動的にサインインしますか?                                                                                                    |
|----------------------------------------------------------------------------------------------------|
| [はい] <b>選択すると、</b> のすべてのアプリが次の操作を行います:                                                                                                    |
| <ul> <li>このデバイスで使用する他のデスクトップアプリとWeb サイトへのサインイにお客様の場場または芋取フカントを使用することを許可します。</li> <li>このデバイスを掲載に登録すると、組織はこのデバイスの名前などのデバイス<br/>報を表示できるようになります。</li> </ul> |
| これは共有デバイスですか? その場合は、このアプリにのみサインインすることを検<br>してください。                                                                                                    |
|                                                                                                    |
|                                                                                                    |
| 詳細情報                                                                                                    |
| <b>はい、すべてのアプリ</b> いいえ、このアプリのみ                                                                                                    |

左の画面が表示された場合は、「いいえ、このアプリのみ」をクリック します。

※「はい、すべてのアプリ」ボタンをクリックしてしまった場合は、以下の 手順で解除してください。

1. Windows 画面左下の[Windows ボタン] - [設定] - [アカウント] - [職場または学校のアカウント] をクリック。

2. [該当のアカウント] - [切断] をクリック。

## メッセージの送信

グループチャットや教員から届いたメッセージを読んだり、返信したりできます。 学生や事務職員へメッセージを直接送信することは禁止しています。

Teams アプリの左側メニューから「チャット」をクリックし、チャットするグループまたは教員の名前をクリックします。

メッセージを入力します。Enter キーを押すと送信されます。(メッセージ内改行は Shift+Enter)

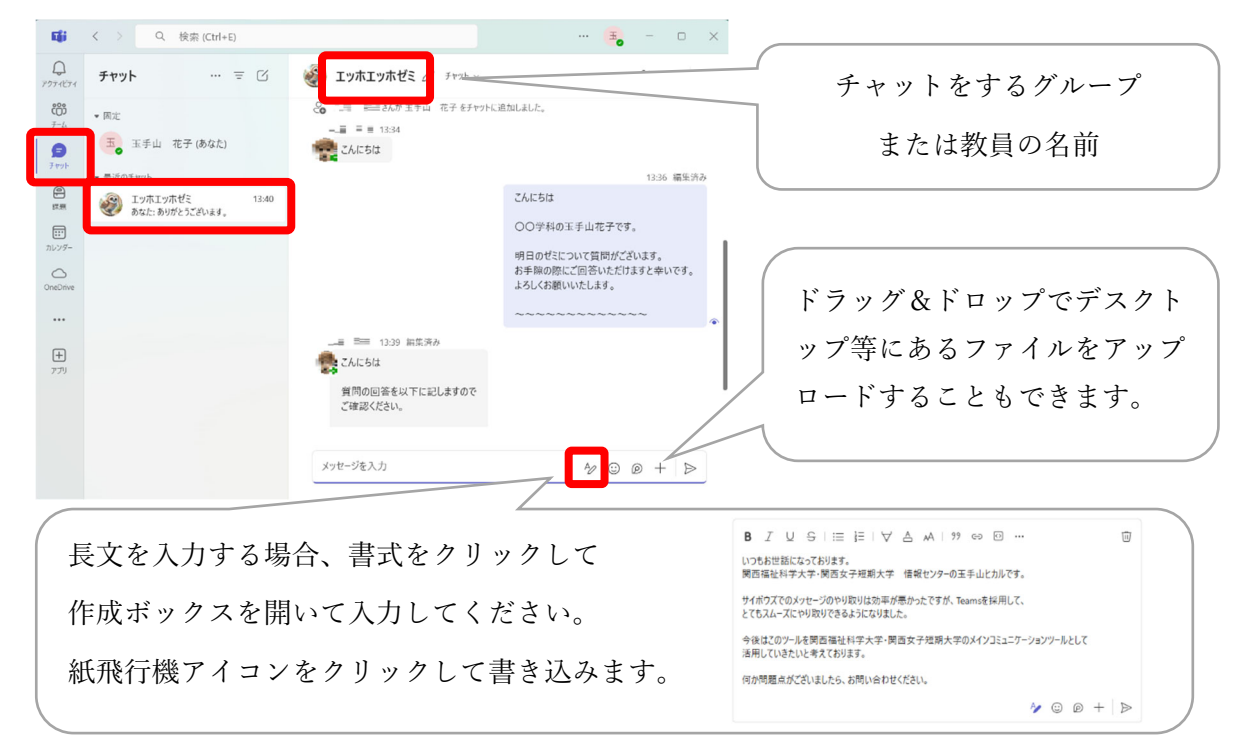

ー度、チャットした人は「最近のチャット」に表示されます。相手の名前を選択して、続きのメッセージを送信で きます。

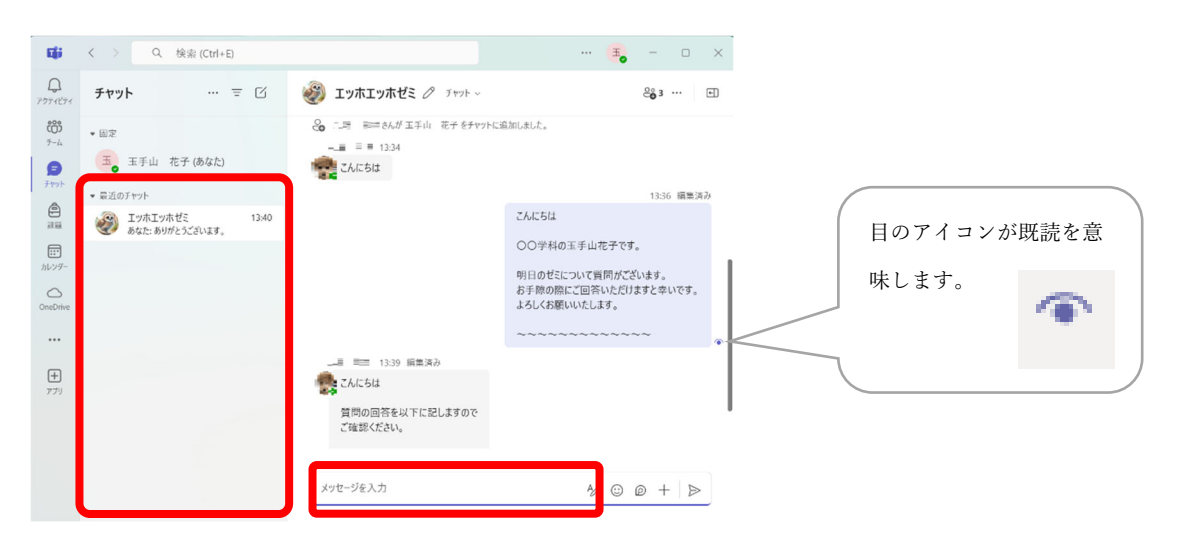

### メッセージの編集・削除

送信済のメッセージを編集する場合、メッセージにマウスカーソルあわせ、「 🖉 」マークをクリックします。 削除する場合は、「・・・」をクリックした後、「削除」をクリックします。

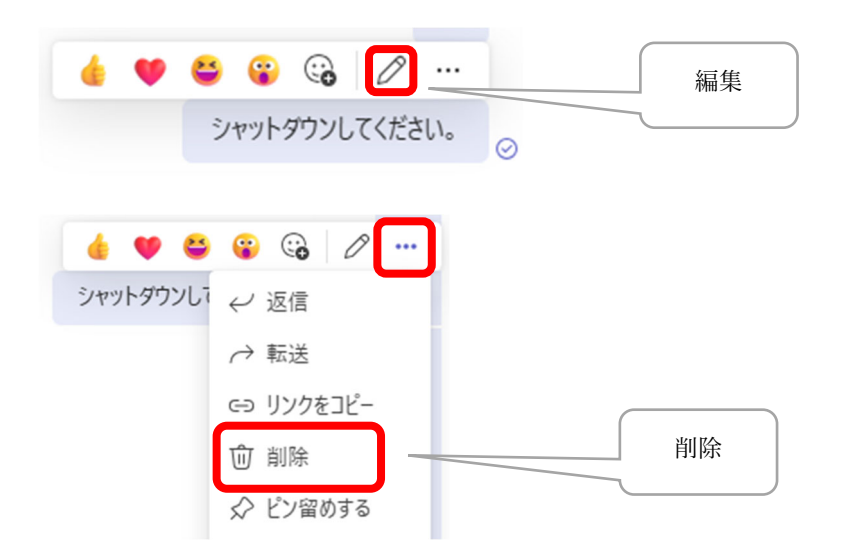

## オンライン会議(授業)に参加する

オンライン会議(授業)開始時間が近づいたら、「カレンダー」を開いて、開催直前の会議(授業)の「参加」をク リックします。

参加ボタンがまだ表示されていない会議(授業)に早めに参加する場合は、会議名をクリックして詳細画面か ら「参加」ボタンをクリックします。

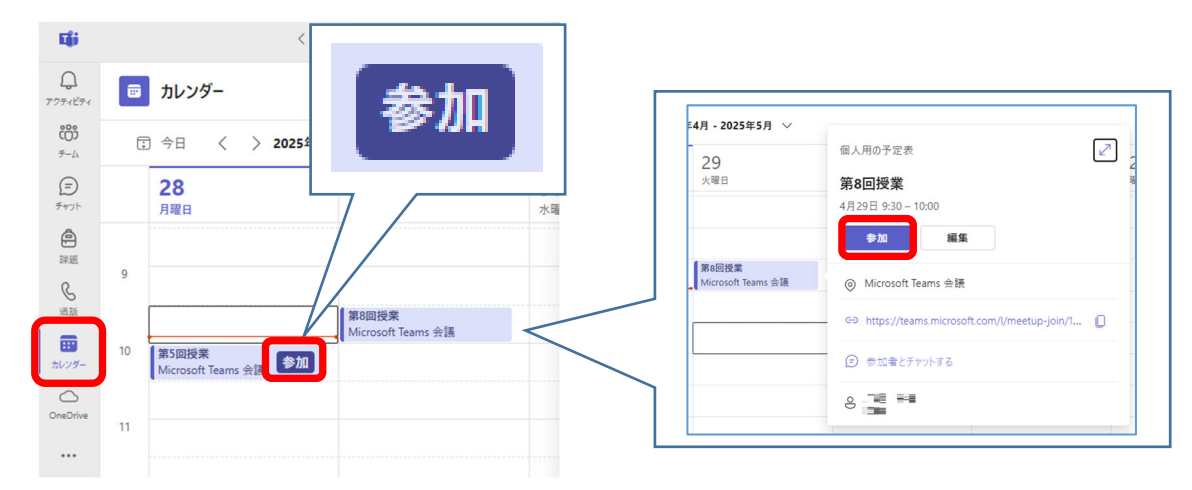

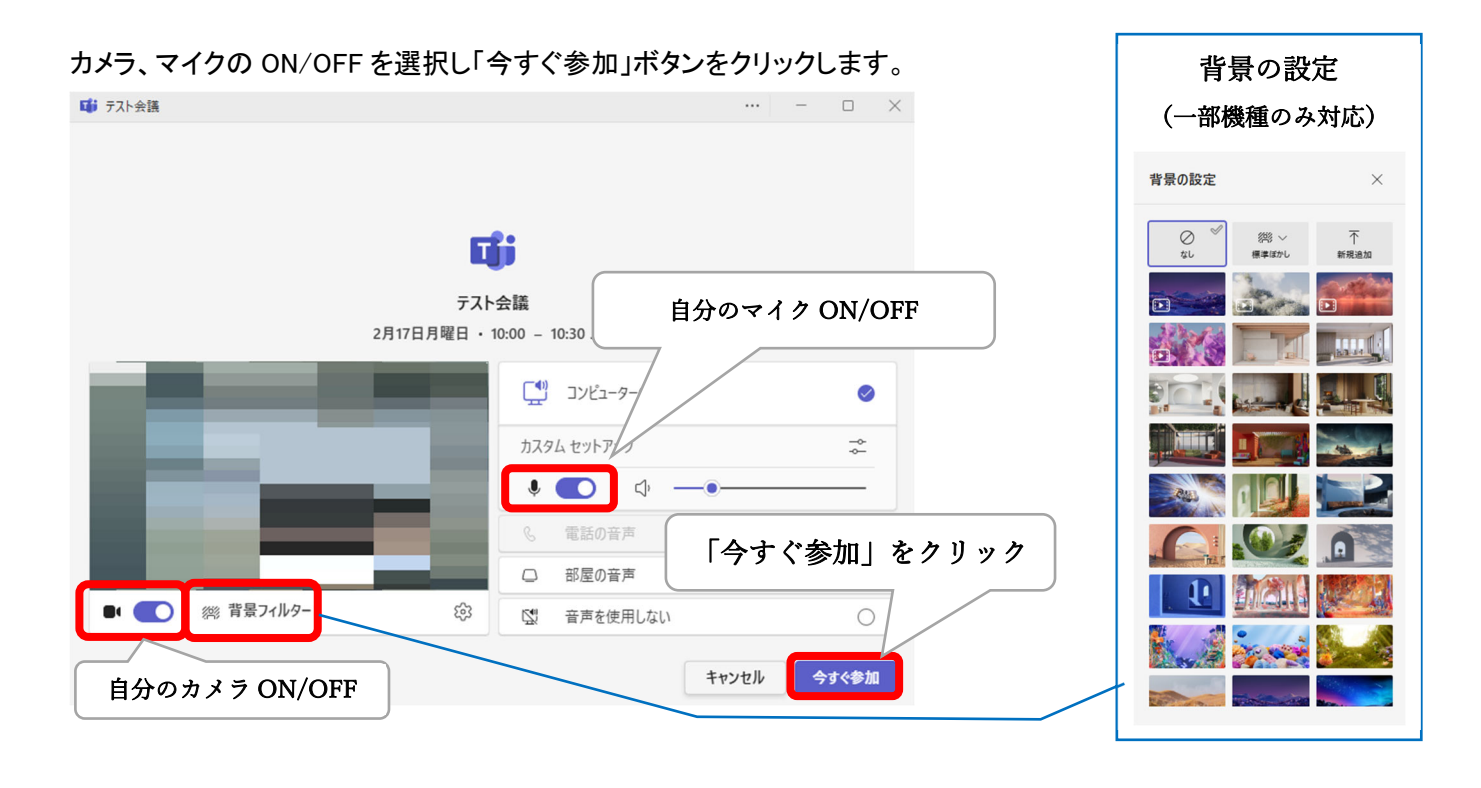

| ディント       | <b>○ 2</b><br>参加者 | 手を挙げる | ご<br>リアクションする | 日表示           | <b>Б</b><br>ル-4 | アプリ             | ・・・<br>その他 | カメラ 、     | ✓<br>₹12 ~ | <b>↑</b><br>共有 | • 退出 🗸 |
|------------|-------------------|-------|---------------|---------------|-----------------|-----------------|------------|-----------|------------|----------------|--------|
| 会話<br>チャット | 参加者<br>一覧         | 挙手    | 反応<br>表現      | 表示<br>画<br>設定 | フ゛レイク<br>アウトルーム | アプリ<br>追加<br>管理 | 詳細<br>設定   | カメラ<br>制御 | マイク<br>制御  | 画面<br>共有       | 退出     |

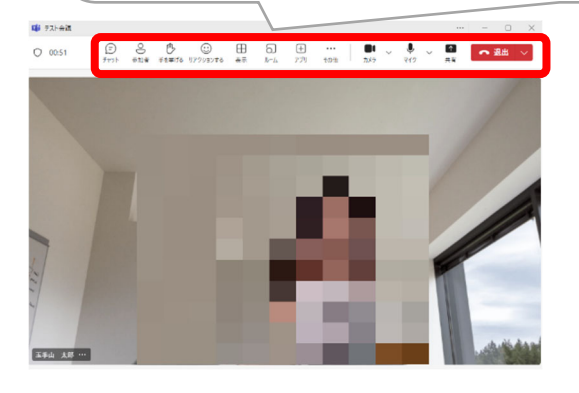

# オンライン会議中にチャット(メッセージ交換)を行う

最大 49 名の他の参加者の映像が表示できます。

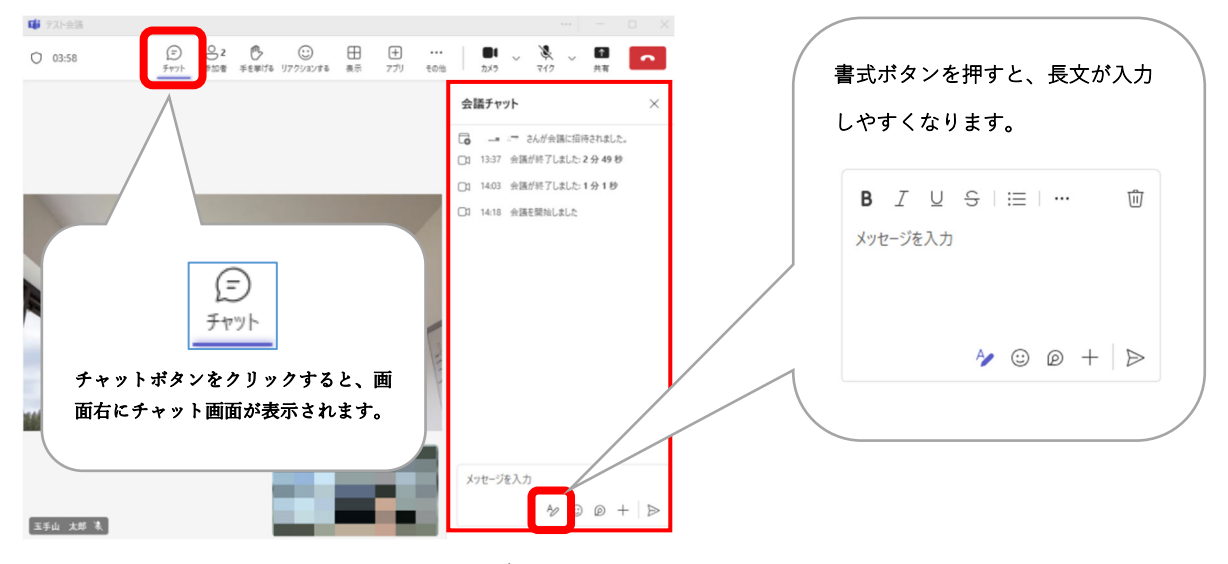

※会議中のチャットの内容は、チャットタブにも表示されます。

### オンライン会議中に画面共有を行う

担当教員が許可した場合、自分の PC の画面や、OneDrive に保存した PowerPoint ファイル等を他の参加者 に見せることができます。また、電子ホワイトボード機能をつかって、共同で手書きの画面も表示できます。

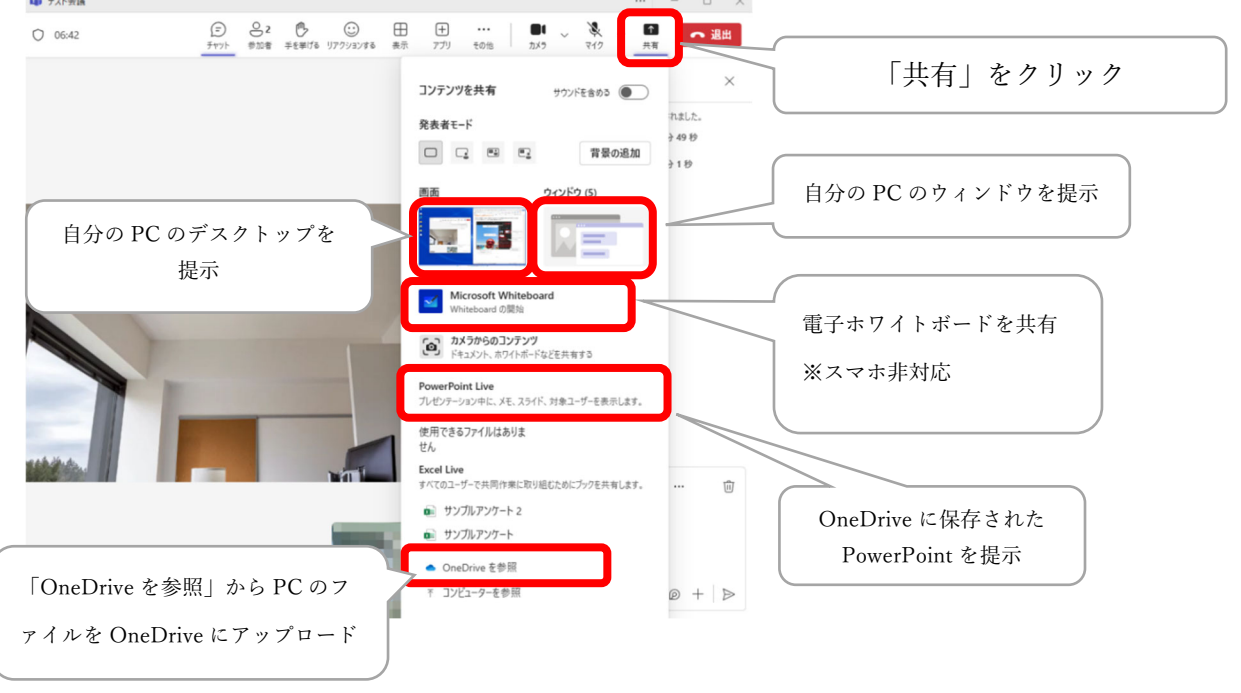

以上